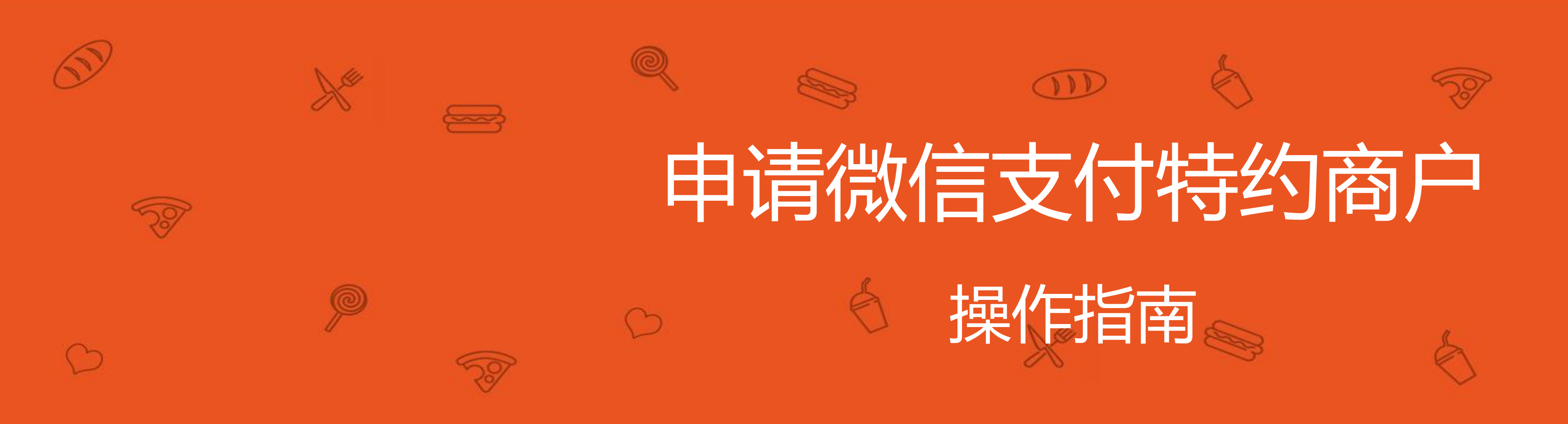

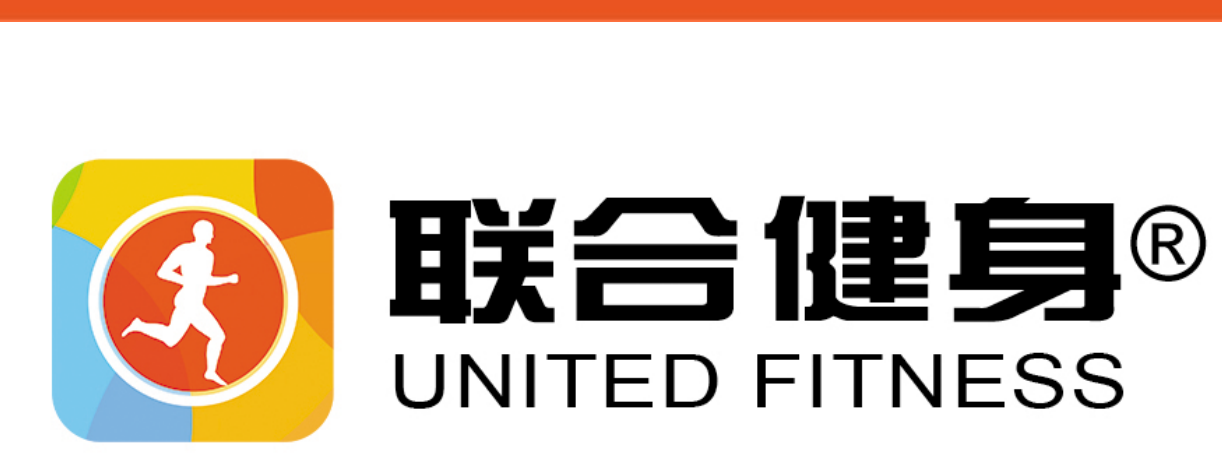

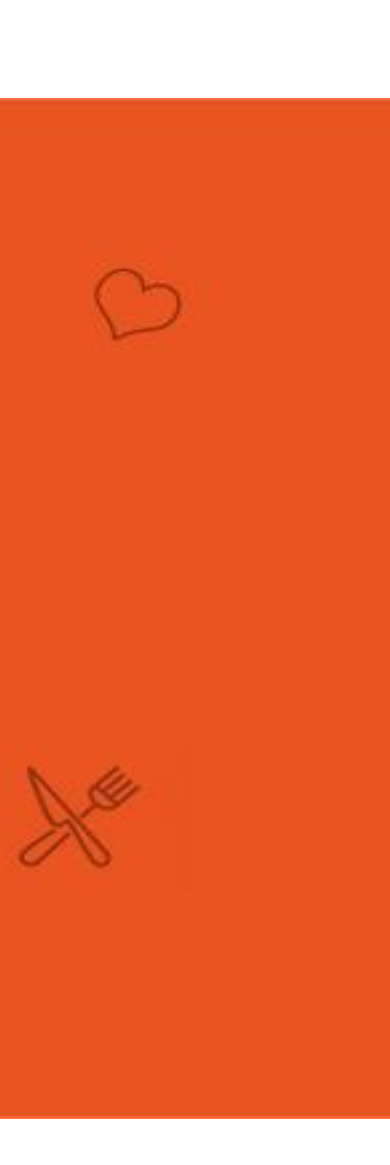

 $\bigcirc$ 

Xª

P

- Tel

S

## 微信扫码关注【收款服务】公众号 申请微信支付特约商户操作指南

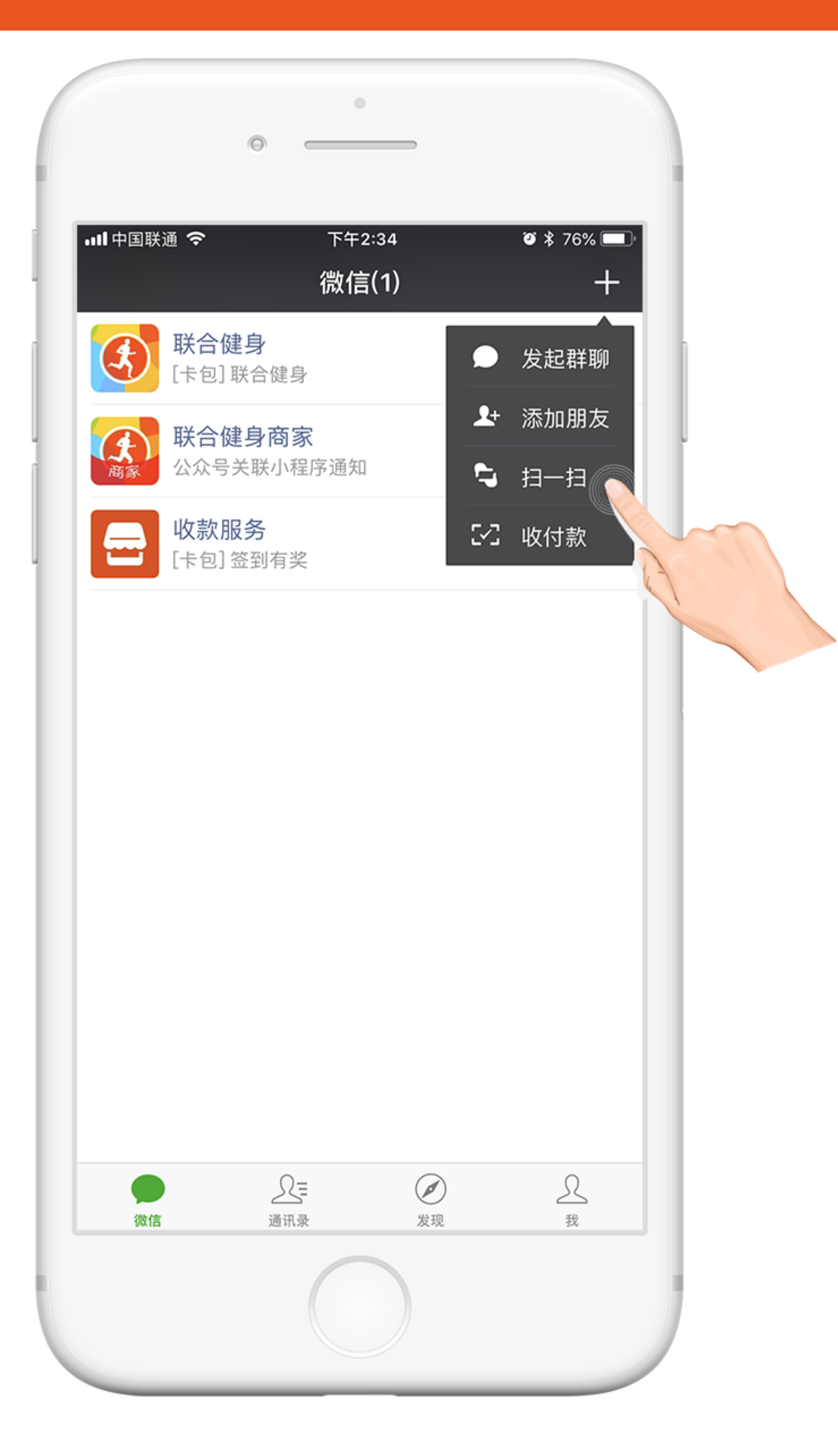

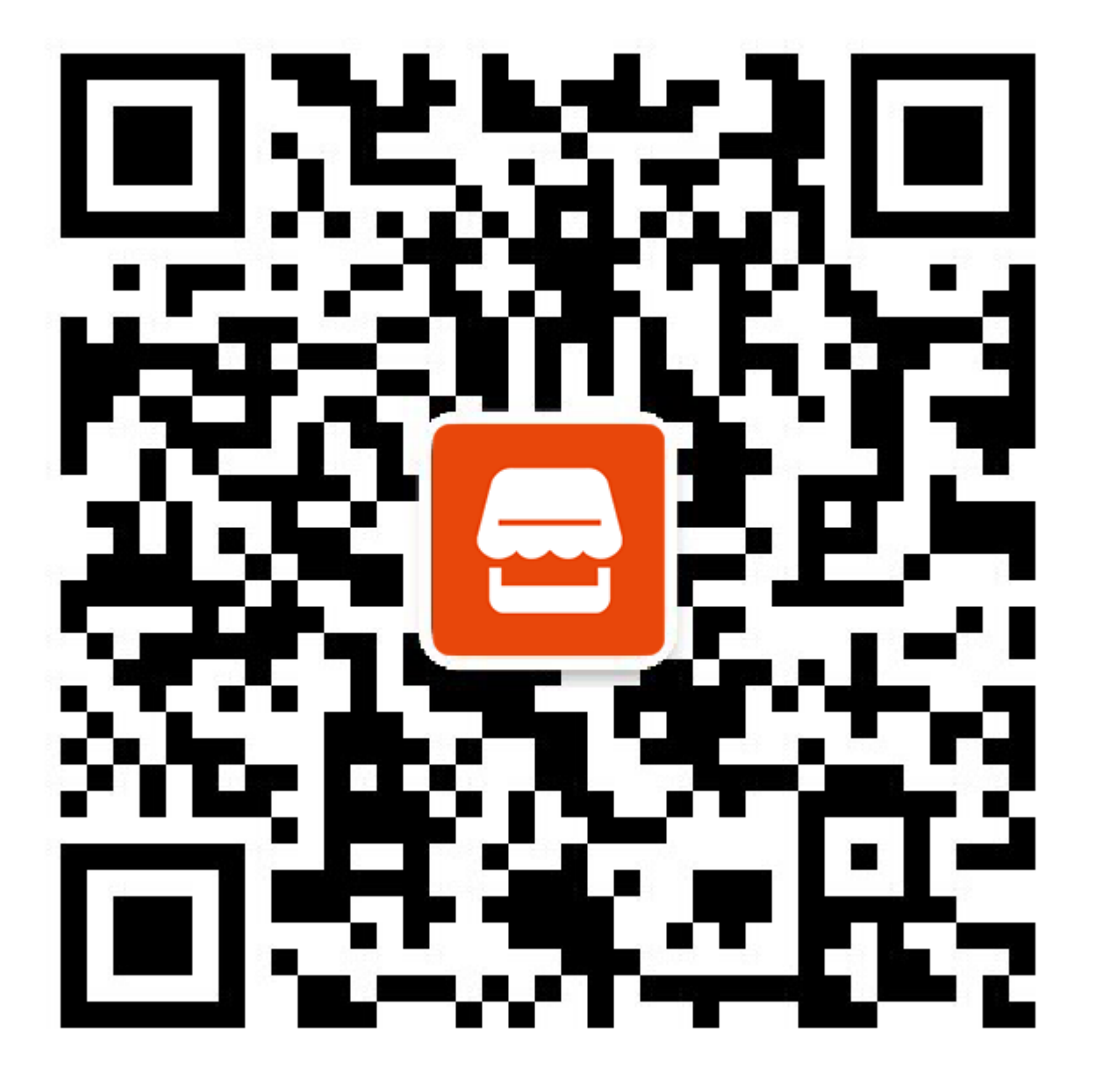

## 微信APP扫一扫以上二维码 关注【收款服务】公众号

## 查看使用指南并下载安装【商家服务】APP 申请微信支付特约商户操作指南

|                              | Ø                                                              | •                                                                              |                             |  |
|------------------------------|----------------------------------------------------------------|--------------------------------------------------------------------------------|-----------------------------|--|
| いま中国 く 微 に                   | 国联通 <b>奈</b><br>信(1)                                           | <sup>下午2:23</sup><br>收款服务                                                      | ۵ ¥ 77% 🛋<br>ي              |  |
|                              |                                                                | <u></u><br>微信支                                                                 | 付                           |  |
|                              | 欢迎开通<br><sub>(支持廊</sub>                                        | 商户收款名<br><sup>顾客信用卡付款</sup>                                                    | 签到码<br>)                    |  |
| <b>又</b><br>支<br>借<br>容<br>码 | 次迎开通微信支<br>支持顾客信用卡付款,<br>皆呗、网商贷额度,<br>第扫码支付可获得会。<br>3"贴纸、吊牌、门贩 | <b>付(支持信用卡)</b><br>,交易流水可提升个,<br>免收提现手续费、无 <sup>1</sup><br>员积分,免费打印"商<br>5、台签。 | 人商户花呗、<br>收款限额, 顾<br>5户收款签到 |  |
|                              |                                                                |                                                                                |                             |  |
|                              |                                                                |                                                                                |                             |  |
| ÷                            | 我的账户                                                           | APP下载                                                                          | 使用指南                        |  |
|                              |                                                                |                                                                                |                             |  |

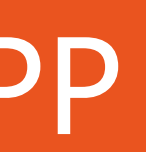

## 使用经营者的个人或企业支付宝账号登录【商家服务】提交申请 申请微信支付特约商户操作指南

| 내 中国联通 🗢        | 下午5:40        | ) 💿 🖉 🕏 🕸 💷         |
|-----------------|---------------|---------------------|
|                 | 商家服务          | 5 Q                 |
|                 |               |                     |
| $\oplus$        |               |                     |
| 扫一扫             | 积分兑类          | ¥ 收款签到码             |
|                 |               |                     |
| 收款通知            |               | 支                   |
| 2017-09-30 21:5 | 3:42          |                     |
| 您成功收款00         | 2元            |                     |
| 江西今郊            | 270           | 0.02=               |
| リ甲金額            |               | 0.02元               |
| 小永八             |               | anyun.com           |
| 1/1.思 立 初       |               | - 0.00元             |
| 头收玉额            |               | + 0.02元             |
| 収款门店            |               | 武汉网络服务有限公司          |
| 岡家PID<br>土仕中六月日 | 0047000004    | 2088201205892012    |
| 文竹玉父易亏          | 201/0930210   | 001004740296596541  |
| 收款时间            |               | 2017-09-30 21:53:39 |
|                 | 商户订单·         | 5                   |
|                 |               |                     |
|                 | 1709302153254 | 453644              |
| 打印小             | 票             | 查看详情                |
|                 |               |                     |
|                 |               |                     |
| 收款通知            |               | <u>æ</u>            |
| 2017-09-30 21:5 | 3:42          |                     |

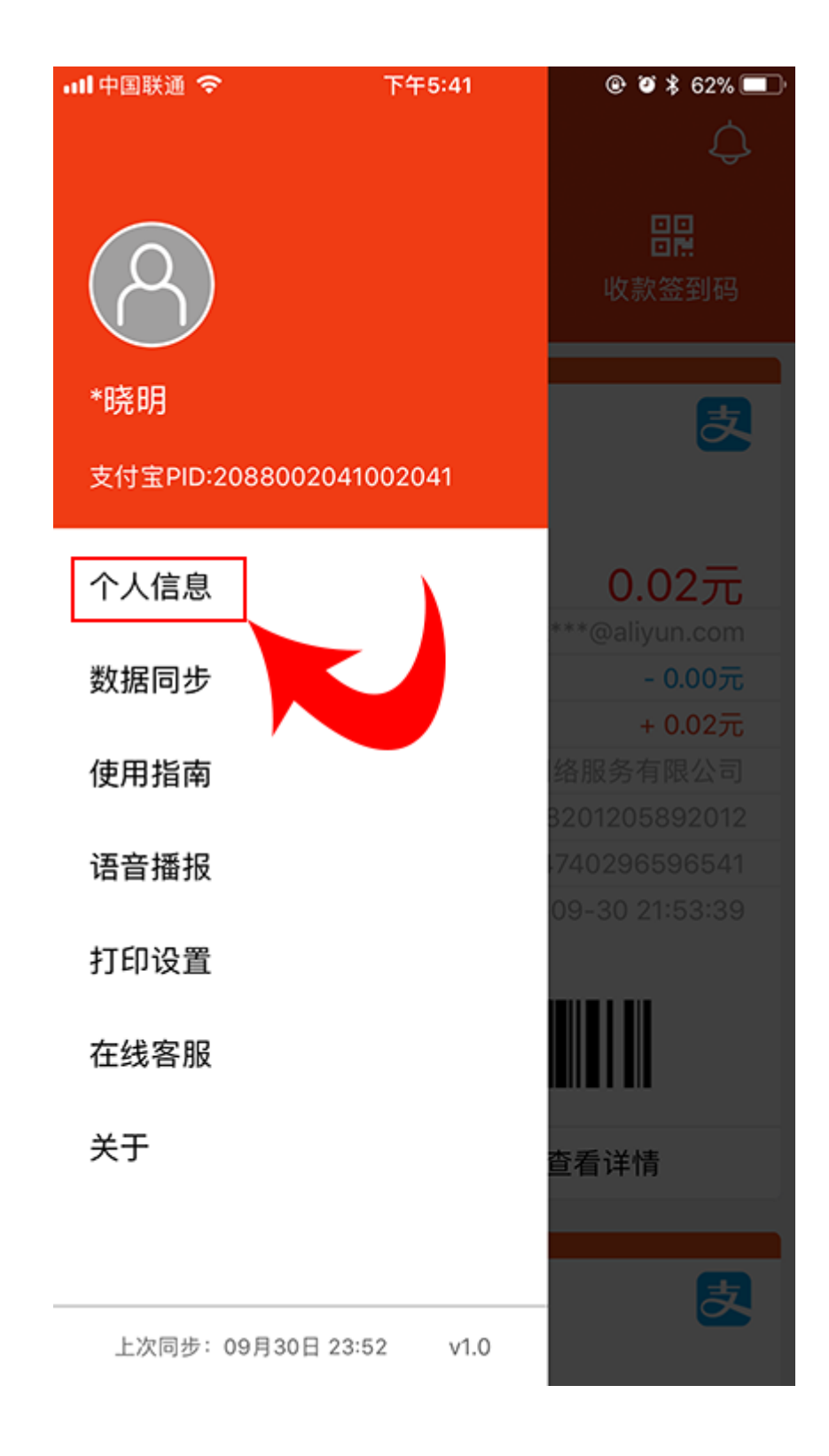

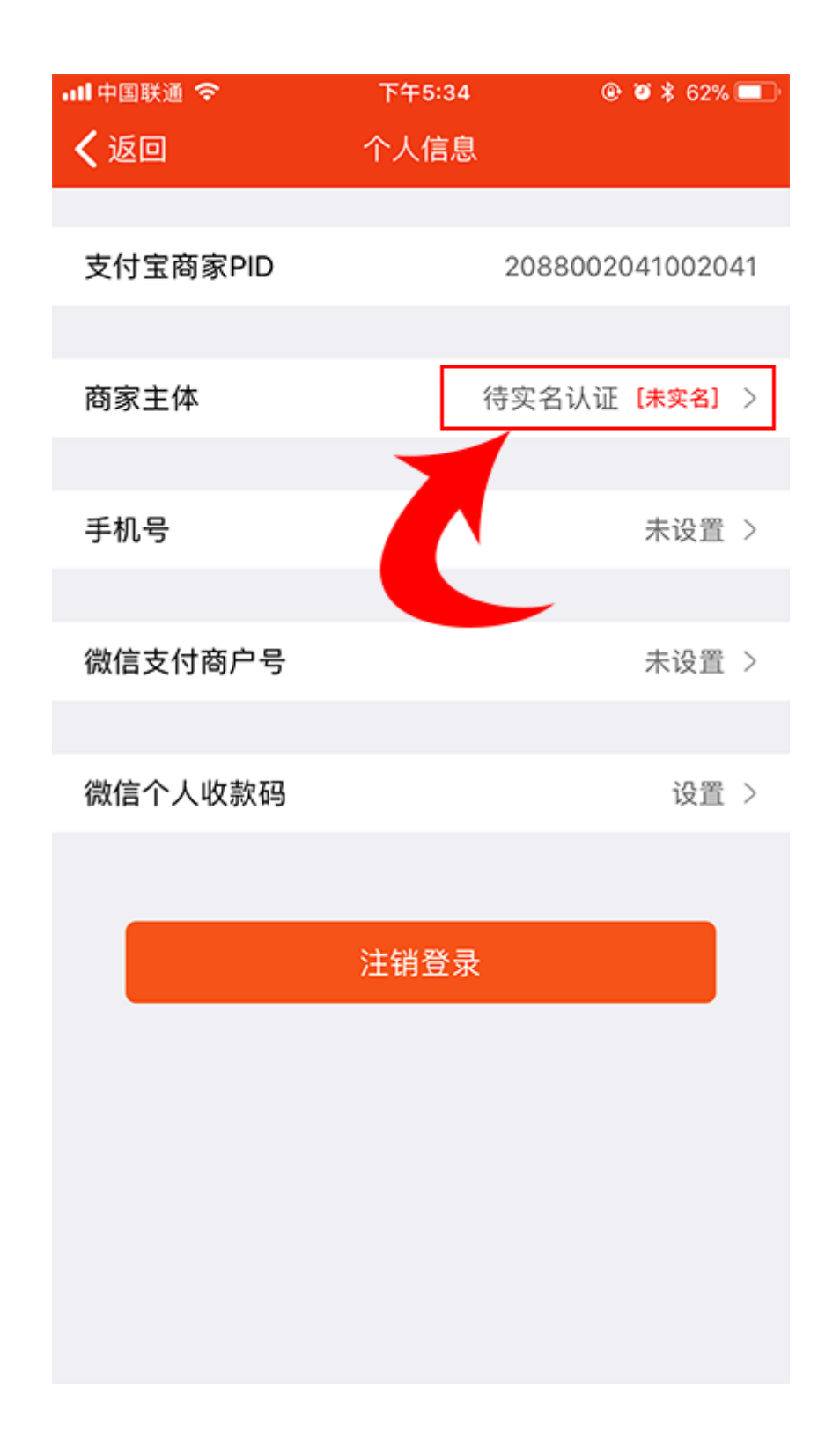

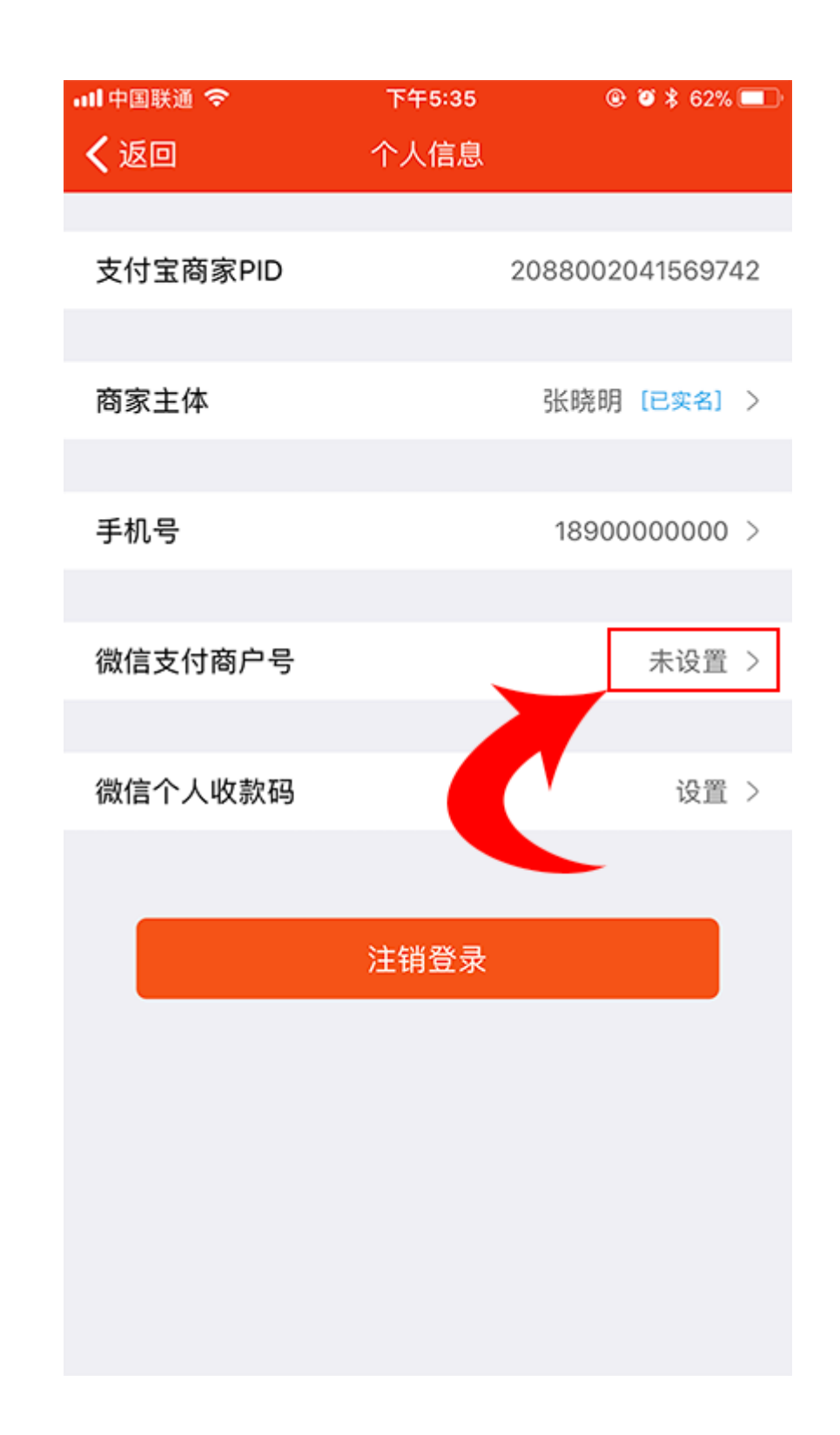

# 等待资料审核,审核通过后查收电子邮件,按照邮件要求进行签约 申请微信支付特约商户操作指南

### Moil企业邮箱

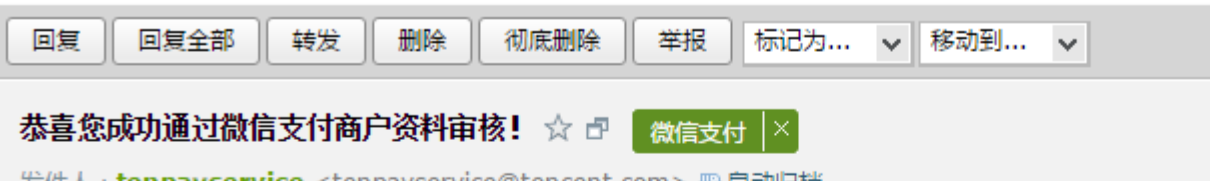

发件人: tenpayservice <tenpayservice@tencent.com> 圖自动归档

时间:2017年9月14日(星期四)下午3:24

收件人 : **演示邮箱**<demo@10010.org>

尊敬的【联合健身】:

#### 恭喜你,成功通过微信支付商户

以下为你的账户所需要的重要信息,请注意保密:

| 微信支付商户号  | 1489188888  |
|----------|-------------|
| 商户平台登录帐号 | 1489188888@ |
| 商户平台登录密码 | 358888      |
|          |             |

#### 操作

登录商户平台,完成入驻
 登录微信支付商户平台,完成银行打款认证+

前往商户平台完成入驻

|                     | 上一封 <b>下一封</b> |
|---------------------|----------------|
|                     |                |
|                     |                |
| ☆ 微信支付   商户平台     ☆ |                |
| 资料审核!               |                |
| @1489188888         |                |
| 皆引                  |                |
| -签署在线协议 查看示意图       |                |
|                     |                |

### 请者使用相同手机号的微信账号扫码登录 申 申请微信支付特约商户操作指南

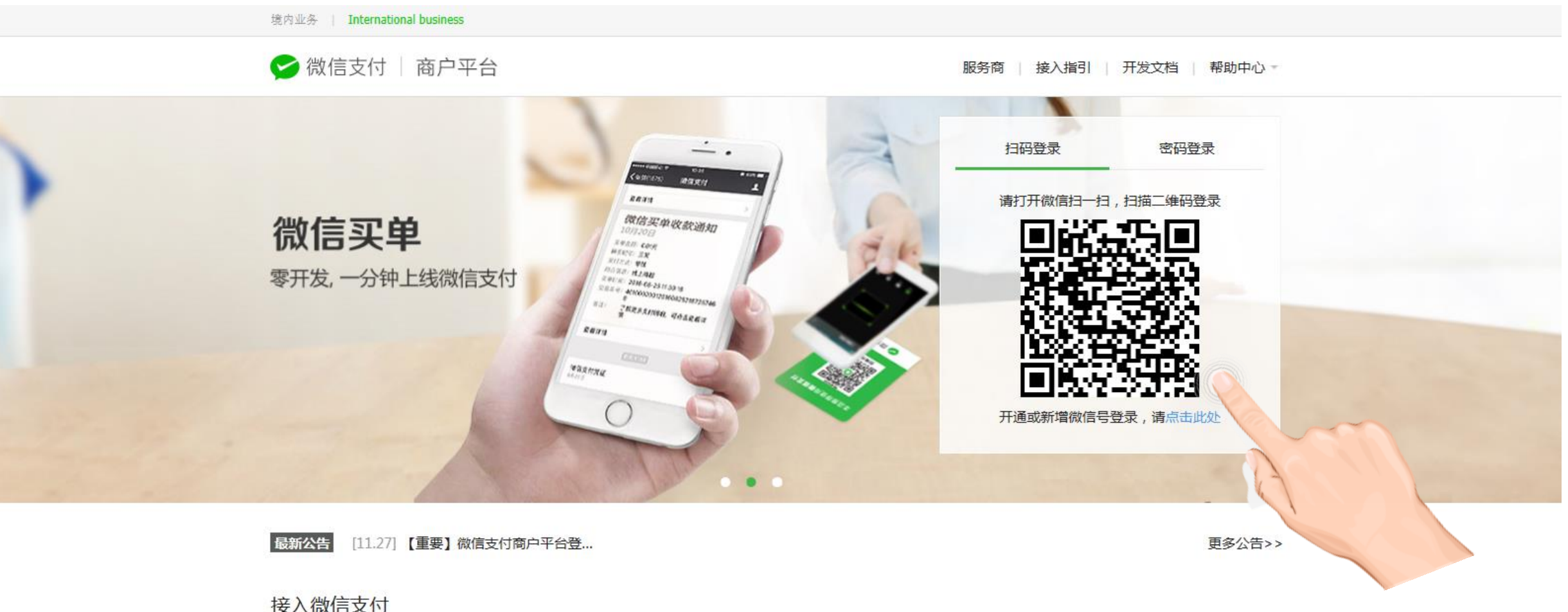

#### 接入微信支付

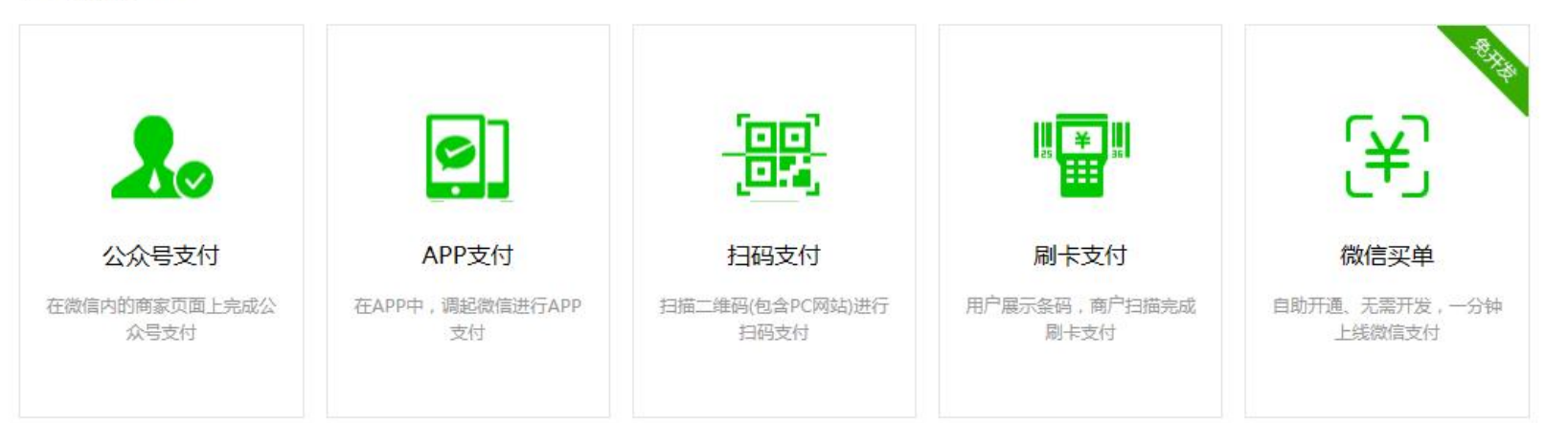

微信支付商户通

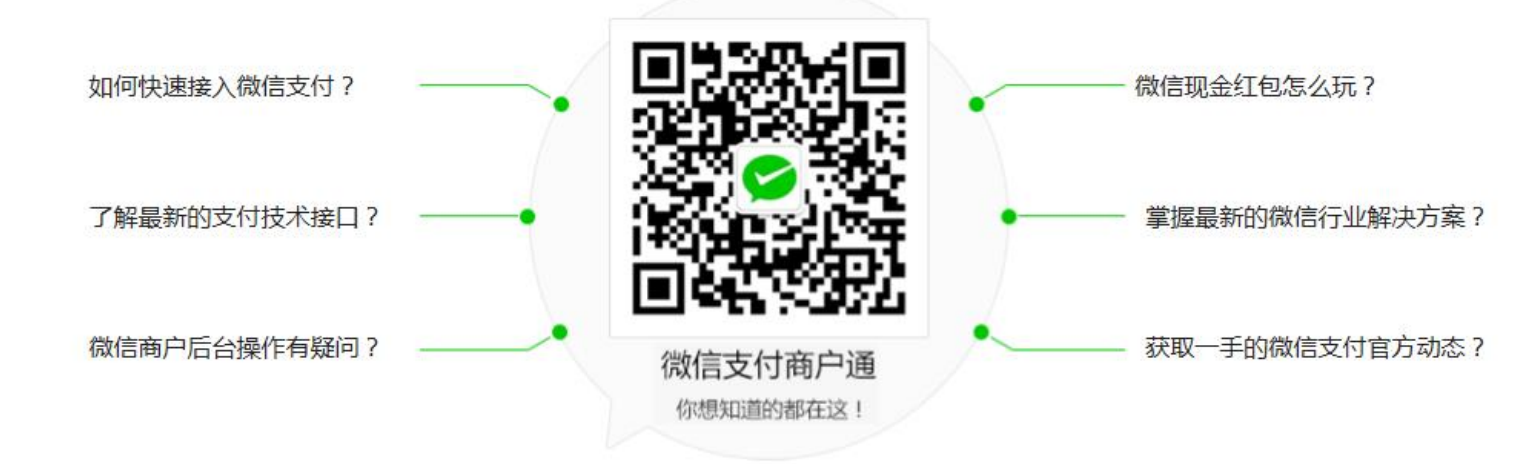

关于财付通 | 平台使用协议 | 支付服务协议 | Powered By Tencent & Tenpay Copyright© 2005-2017 Tenpay All Rights Reserved. 微信 | 微信公众平台 | 微信开放平台 | 广点通 | 腾讯开放平台

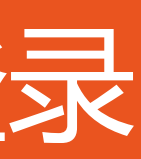

## **填写电子邮件中的商户平台登录账号** 申请微信支付特约商户操作指南

| 쭏 微信支付 🗌 商户平台 |             |                                                                | 服务商   接入指引   开发文材                | 当   帮助中心 |  |
|---------------|-------------|----------------------------------------------------------------|----------------------------------|----------|--|
| 安全保护          |             |                                                                |                                  |          |  |
| 提交登录账号        |             | 关注商户助手                                                         | 设置操作密码                           |          |  |
|               | 商户平台登录号     | 1489188888<br>超级管理员请填写商户号(10位或8位的数字II<br>员工账号请填写管理员为你分配的账号(格式分 | ))<br>为:前缀@商户号)                  |          |  |
|               | 图片验证码       | mhym<br>输入以下字符,不区分大小写<br>和示清,换一张                               |                                  |          |  |
|               |             | 下一步                                                            |                                  |          |  |
| 关于财付通   平台    | 使用协议   支付服务 | 各协议   Powered By Tencent & Tenp& copyright                     | © 2005-2017 All Rights Reserved. |          |  |

# 申请微信支付特约商户操作指南

| 😒 微信支付 🗌 商户平台  |                             | 服务商   接入指引   开发文档   帮助中心            |  |
|----------------|-----------------------------|-------------------------------------|--|
|                |                             |                                     |  |
| 安全保护           |                             |                                     |  |
| 提交登录账号         | 关注商户助手                      | 设置操作密码                              |  |
|                |                             |                                     |  |
|                |                             |                                     |  |
|                | 请使用微信进行扫码,关注简户助手            |                                     |  |
|                |                             |                                     |  |
|                |                             |                                     |  |
|                | 2.2707537550<br>11252483555 |                                     |  |
|                | 正在检查是否扫码成功                  |                                     |  |
|                |                             |                                     |  |
|                |                             |                                     |  |
| 关于财付通   平台使用协议 | 支付服务协议   Powered By Ten igh | nt © 2005-2017 All Rights Reserved. |  |
|                |                             |                                     |  |
|                |                             |                                     |  |

## 点击【账户验证】按钮 申请微信支付特约商户操作指南

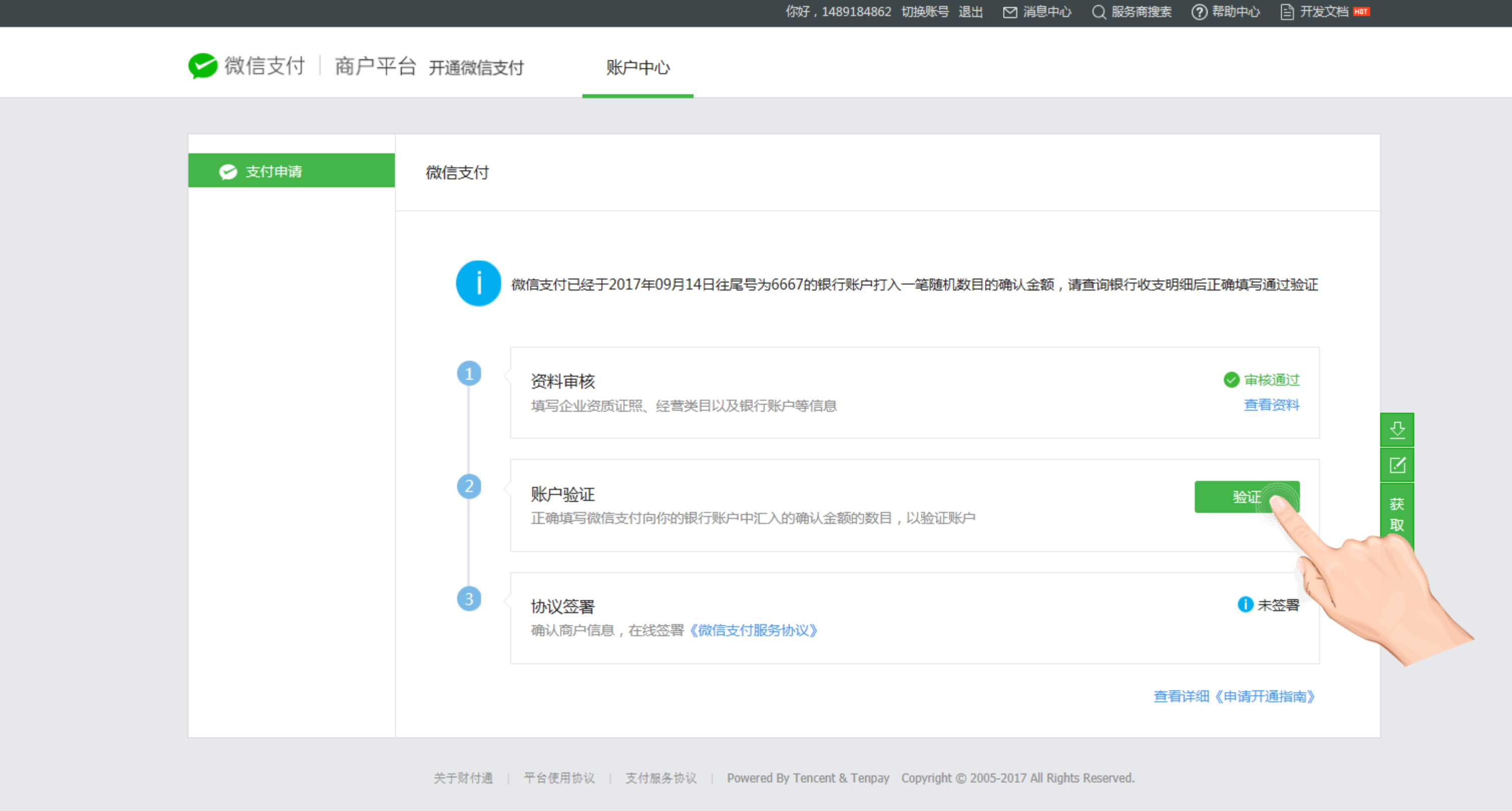

## **填写银行账户中收到的资金金额** 申请微信支付特约商户操作指南

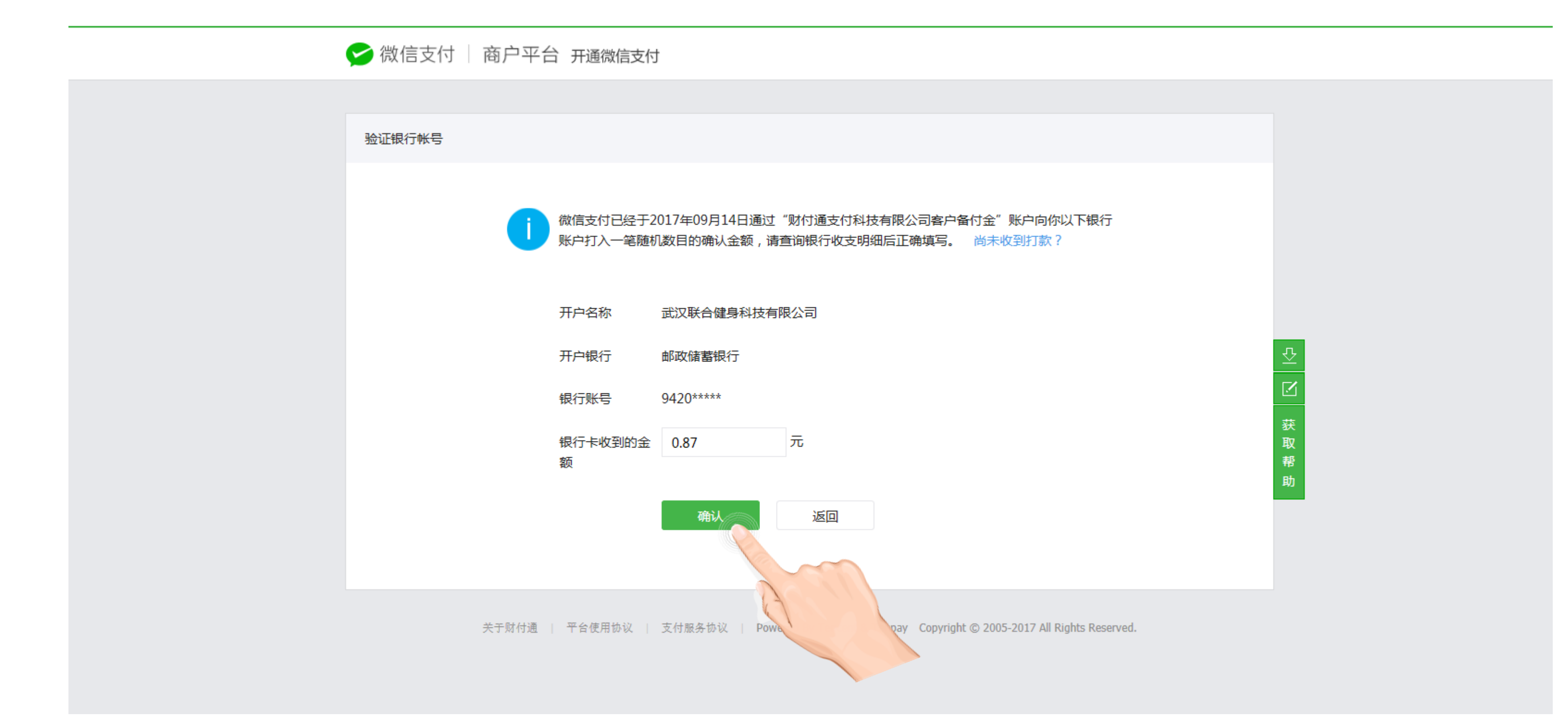

## 点击【前往签约】按钮 申请微信支付特约商户操作指南

| 🗲 微信支付 🗌 | 商户平台 开通微信支付    | t                      |
|----------|----------------|------------------------|
|          |                |                        |
| 验证银行帐号   |                |                        |
|          |                |                        |
|          | 温馨提示           |                        |
|          |                |                        |
|          |                | 秋户验证通过     离微信支付申请成    |
|          |                | 前往签约                   |
|          |                | 确认 返回                  |
|          | 关于财付通   平台使用协议 | 支付服务协议   Powered By Te |

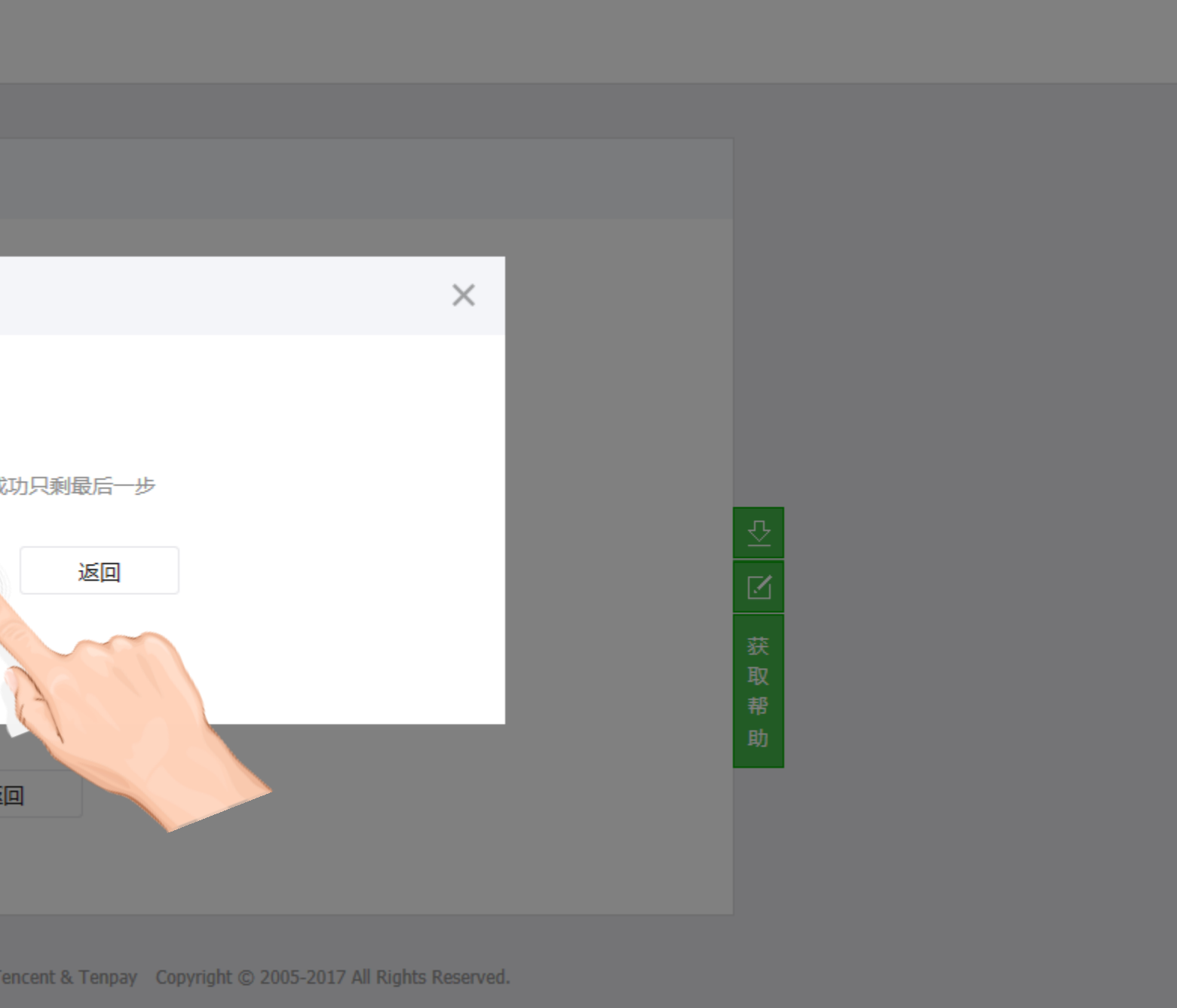

## 勾选【同意以上协议】前面的复选框,然后点击【签署】按钮 申请微信支付特约商户操作指南

| 😒 微信支付           | 商户平台                             |
|------------------|----------------------------------|
|                  |                                  |
| 签署协议             |                                  |
| <b>i)</b> 签协议前,词 | <b>≸你仔细核对以下相关商户信息是否正确,如果信息有误</b> |
| 公司名称             | 武汉联合健身科技有限公司                     |
| 所属服务商公众<br>号     | 收款服务                             |
| 所属服务商            | 武汉散丝网络服务有限公司                     |
| 经营类目             | 商户-企业-娱乐/健身服务-美容/健身类会所           |
| 联系人              | 马可                               |
| 联系电话             | 15308608601                      |
| 联系邮箱             | demo@10010.org                   |

微信支付

#### 特别提示:

本协议由深圳市腾讯计算机系统有限公司(下称"腾讯")、财付通支

在使用微信支付服务(下称"本服务")前,你应当认真阅读并遵守本述 (下称"《补充规则(一)》")。《财付通服务协议》和《补充规则 突的 , 以本协议为准。

请你务必审慎阅读并充分理解各条款内容,特别是免除或者限制责任的 体显示,你应重点阅读。除非你已阅读并接受本协议所有条款,否则你 你对本协议有任何疑问的,应向客服咨询。

鉴于:

1. 财付通由腾讯控股,并依托腾讯的微信平台为收付款人之间提供货币

2. 你由受理机构(也称"服务商")推荐,并已授权受理机构全权代理 息并代理你选择具体的微信支付服务项目。

一、定义

如无特别说明,下列术语在本协议中的定义为:

1.1 微信:指腾讯提供的跨平台通讯工具,支持单人、多人参与,发送课

✓ 同

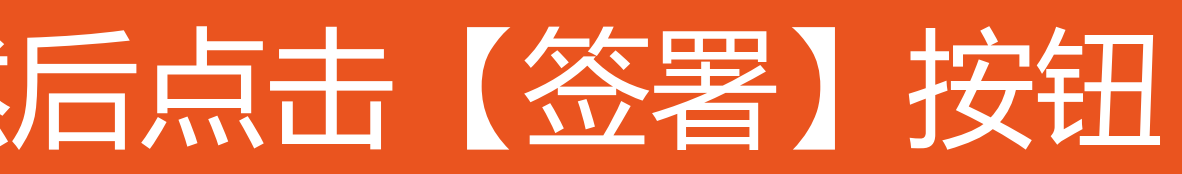

| ,                                                          | 请联系客服协助更                                                                                                    | E。查看修改指领                                                                   | 1                                                                          |                                                                                                    |   |
|------------------------------------------------------------|----------------------------------------------------------------------------------------------------|----------------------------------------------------------------------------|----------------------------------------------------------------------------|----------------------------------------------------------------------------------------------------|---|
|                                                            |                                                                                                    |                                                                            |                                                                            |                                                                                                    |   |
|                                                            | 微信支付商户号                                                                                                    | 1489188888                                                                 |                                                                            |                                                                                                    |   |
|                                                            | 结算周期                                                                                                    | 实时结算到基本                                                                    | 户                                                                          |                                                                                                    |   |
|                                                            | 结算费率                                                                                                    | 0.6 %                                                                      |                                                                            |                                                                                                    |   |
|                                                            | 结算银行                                                                                                    | 邮政储蓄银行                                                                     |                                                                            |                                                                                                    |   |
|                                                            | 结算账户名称                                                                                                    | 武汉联合健身利                                                                    | 技有限公司                                                                      |                                                                                                    |   |
|                                                            | 结算账户                                                                                                    | 94200201000                                                                | 020100                                                                     |                                                                                                    |   |
|                                                            | 保证金                                                                                                    | 0元                                                                         |                                                                            |                                                                                                    |   |
|                                                            | 服劳加权                                                                                                    |                                                                            |                                                                            |                                                                                                    |   |
| 村 协仁 摩无 谚 哟                                                | 加关于小口<br>科技有限公司(下<br>心、《财付通服务<br>一)》是本协议不<br>款、争议解决和法<br>款(使用本服务。你<br>發金转移服务;<br>下在开通和使用微信                                                    | 称"财付通")<br>协议》和《微信<br>可分割的一部分<br>律适用条款。免<br>使用本服务即视                        | 和你共同签订,具有<br>公众平台服务协议补<br>,具有同等法律效力<br>除或者限制责任的条<br>为你已阅读并同意本              | <b>合同法律效力。</b><br><b>充规则(一)》</b><br><b>力,与本协议相冲</b><br>蒙可能以加粗字<br>动议的约束。如                                                                                                  |   |
| 何协们(余元)资哟。语意                                               | 加(天下)以<br>和技有限公司(下<br>心(、《财付通服务<br>一)》是本协议不<br>意、争议解决和法<br>次使用本服务。你<br>登金转移服务;<br>本在开通和使用微信<br>音、短信、视频、<br>意以上协议                              | 称"财付通")<br>协议》和《微信<br>可分割的一部分<br>律适用条款。免<br>使用本服务即视<br>这付过程中向腾<br>图片和文字等即。 | 和你共同签订,具有<br>公众平台服务协议补<br>,具有同等法律效力<br>除或者限制责任的条<br>为你已阅读并同意本              | <b>济规则(一)》</b><br><b>大规则(一)》</b><br><b>大市地议相冲</b><br>一<br>一<br>一<br>一<br>一<br>一<br>一<br>一<br>一<br>一<br>一<br>一<br>一                                                         | ~ |
| 何协仁 象无 资料 语 意                                              | 加关于10%以<br>和科技有限公司(下<br>成义、《财付通服务<br>一)》是本协议不<br>意款、争议解决和法<br>深放使用本服务。你<br>登金转移服务;<br>存在开通和使用微信<br>音、短信、视频、<br>意以上协议<br>密署                    | 称"财付通")<br>协议》和《微信<br>可分割的一部分<br>律适用条款。免<br>使用本服务即视<br>这付过程中向腾             | 和你共同签订,具有<br>公众平台服务协议补<br>,具有同等法律效力<br>除或者限制责任的条<br>为你已阅读并同意本<br>讯和财付通提交、搭 | <b>合同法律效力。 今充规则(一)》 ),与本协议相冲</b> (表) 可能以加粗字   (动议的约束。如   磁牧你的资料、信   链拓展工具、便                                                                                                | ~ |
| 竹 协 ( ) 象无 资 健 语 1 题 《 d d d d d d d d d d d d d d d d d d | 加(方) か) 以<br>「科技有限公司(下<br>「议、《财付通服务<br>一)》是本协议不<br>意款、争议解决和法<br>次使用本服务。你<br>登金转移服务;<br>下在开通和使用微信<br>音、短信、视频、<br>意以上协议<br>密署<br>By Tencent & T | 称"财付通")<br>协议》和《微信<br>可分割的一部分<br>律适用条款。免<br>使用本服务即视<br>該付过程中向腾<br>图片和文字等即  | 和你共同签订,具有<br>公众平台服务协议补<br>,具有同等法律效力<br>除或者限制责任的条<br>为你已阅读并同意本<br>讯和财付通提交、搭 | 介合同法律效力。         介充规则(一)》         り、与本协议相冲         款可能以加粗字         読可能以加粗字         読が可能以加粗字         読が可能以加粗字         読がの約束。如         観牧你的资料、信         磁拓展工具、便         wed. | × |

## 点击【完成】按钮 申请微信支付特约商户操作指南

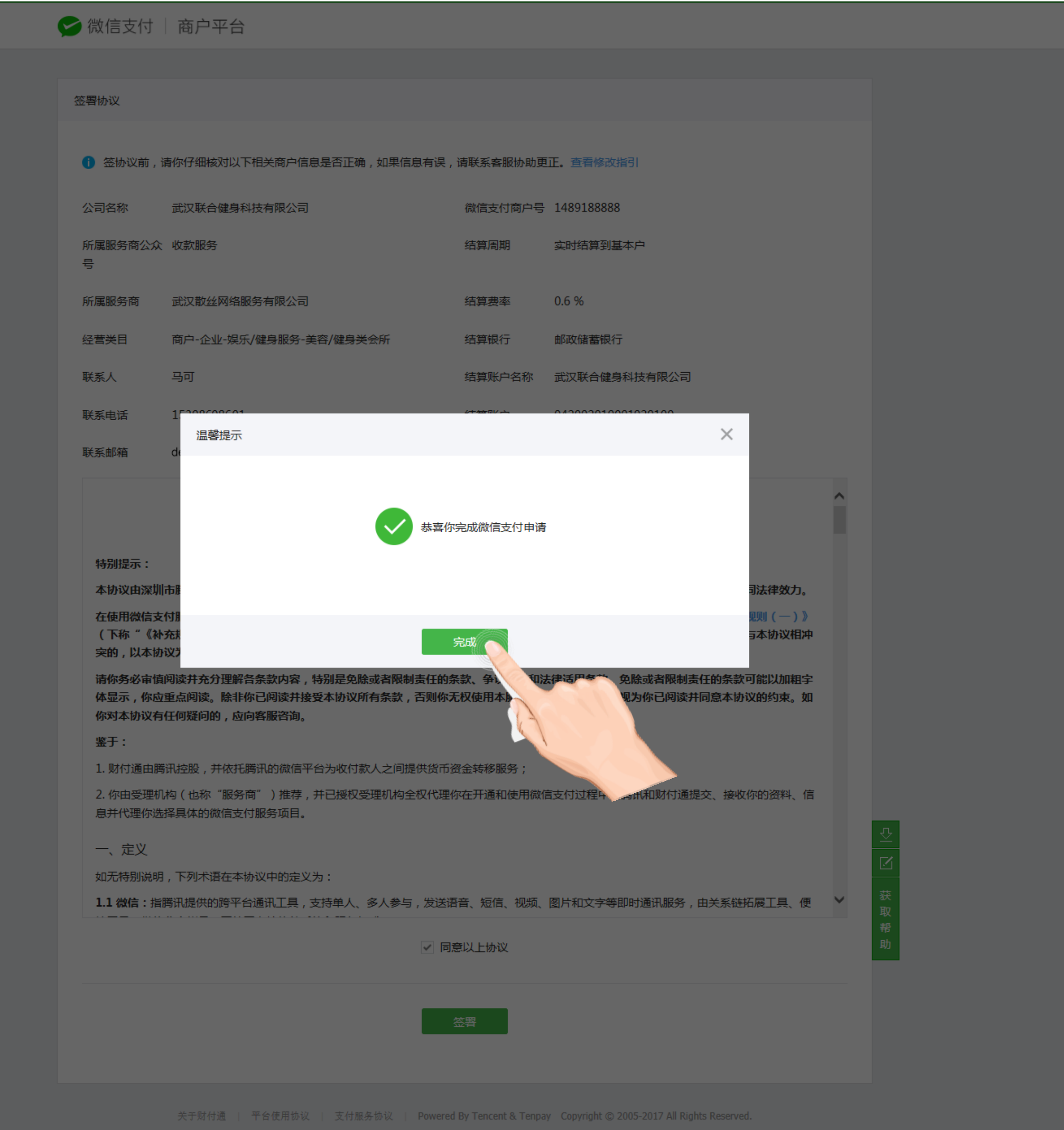

## 完成签约,可以点击API安全进行后续操作 申请微信支付特约商户操作指南

|                                            |                                                                    |                             |               | 你好,1489188888       | 3 切换账号 退出          | ☑ 消息中心              | Q 服务商搜索   | ⑦ 帮助中心         | 开发文档 🎹 |                   |
|--------------------------------------------|--------------------------------------------------------------------|-----------------------------|---------------|---------------------|--------------------|---------------------|-----------|----------------|--------|-------------------|
| ∽ 微信支付   商户平台                              | -<br>-<br>-<br>-<br>-<br>-<br>-<br>-<br>-<br>-<br>-<br>-<br>-<br>- | 寸 首页                        | 交易中心          | 账户中心                | 营销中心               | 产品中心                |           |                |        |                   |
|                                            |                                                                    |                             |               |                     |                    |                     |           |                |        |                   |
| ① 个人设置                                     | 微信支付                                                               |                             |               |                     |                    |                     |           |                |        |                   |
| 操作证书<br>待审核任务<br>已审核任务                     | 1                                                                  | <b>资料审核</b><br>填写企业资质证照、经   | 至美目以及银行       | 账户等信息               |                    |                     |           | ✓ 审核通过<br>查看资料 |        |                   |
| 我提交的审核任务                                   | 2                                                                  | <b>账户验证</b><br>正确填写微信支付向你   | 的银行账户中汇)      | 入的确认金额的数目           | 1,以验证账户            |                     |           | ✓ 验证成功         |        |                   |
| 发票信息<br>API安全<br>审核配置                      | 3                                                                  | <b>协议签署</b><br>确认商户信息 , 在线密 | 署《微信支付服务      | 务协议》                | 0                  |                     |           | ✓ 已签署          |        | ♀_<br>☑<br>获<br>取 |
| 微信群管理<br>员工账号管理<br>微信商户终端                  |                                                                    |                             |               |                     |                    |                     | 查看        | 详细《申请开通指理      | 有》     | 、<br>帮<br>助       |
| <ul> <li>✓ 支付申请</li> <li>● 投诉信息</li> </ul> |                                                                    |                             |               | 恭喜                  | <mark>喜您,</mark> 已 | <mark>B完成</mark>    |           |                |        |                   |
|                                            | 关于财付通                                                              | 平台使用协议   支付服务               | 务协议   Powered | By Tencent & Tenpay | Copyright © 2005   | 5-2017 All Rights I | Reserved. |                |        |                   |

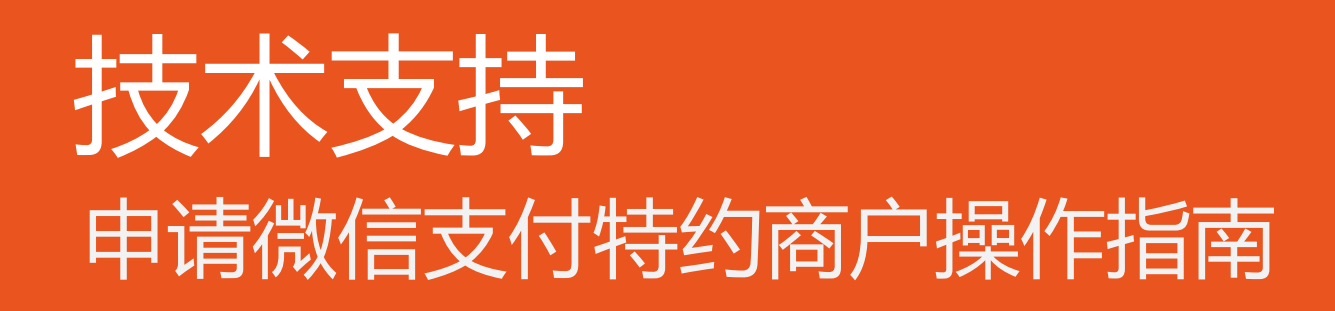

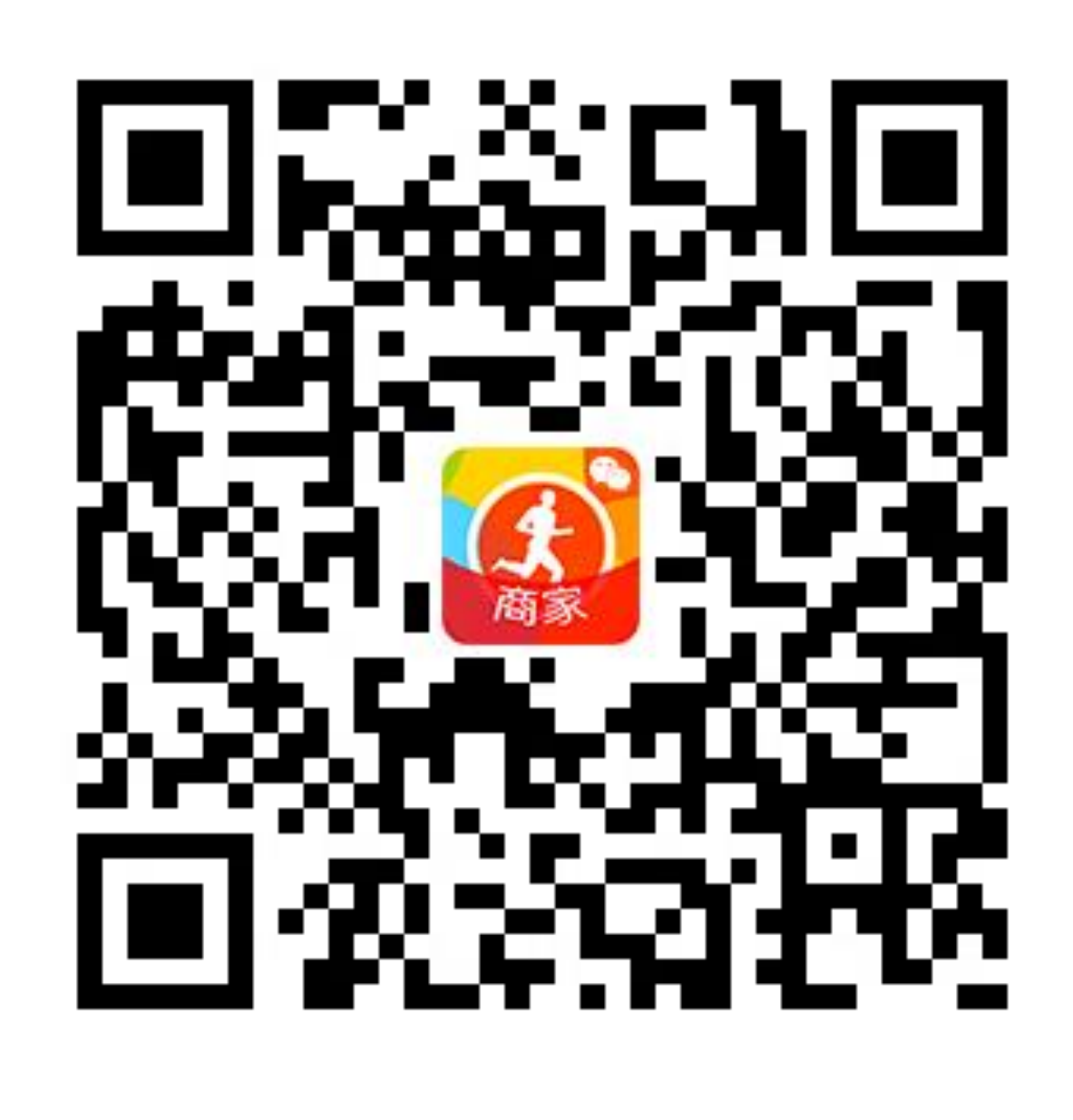

微信APP扫一扫联系客服